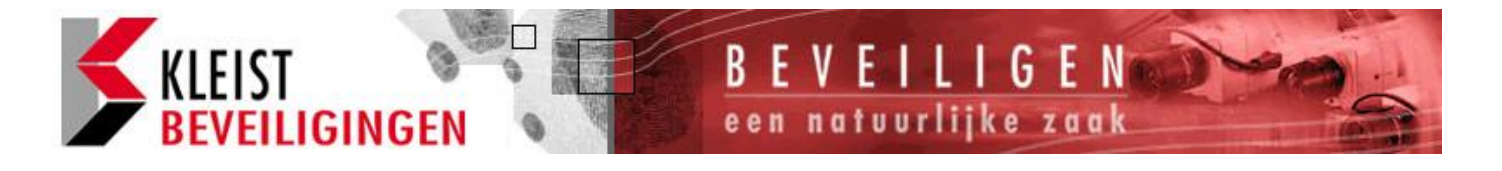

# SCANPROX 934 GEBRUIKERSHANDLEIDING VOOR 8136

#### Inleiding

Met de Scanprox 934EUR-50 proximity lezer module kunt U Uw alarmsysteem bedienen door een tag bij de voorkant LINKS BIJ HET VENSTER van het codepaneel te houden in plaats van het intoetsen van een code.

## Het gebruik van een tag

Om het systeem aan te zetten houdt U een tag voor het codepaneel (zie afbeelding). De display geeft aan "Tag aangenomen". Nu kunt U de installatie aanzetten en op A drukken voor alles of B of C of D voor deelbeveiliging.

Om het systeem uit te zetten houdt U een tag weer voor het codepaneel, bij de cijfers 931 zie pijltje. Hieronder.

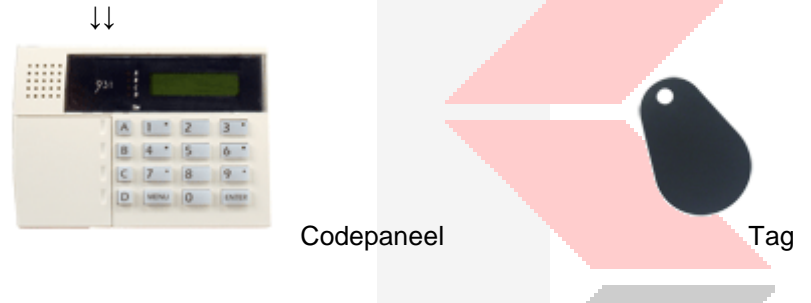

## Programmering

Een tag fungeert als een alternatief voor een gebruikerscode. U kunt een gebruiker een tag toewijzen, een gebruikerscode of beide. Een tag kan niet toegewezen worden aan de hoofdgebruiker (gebruiker 01).

Bij het programmeren van 8136 kunt U 94 tags per systeem inprogrammeren, één voor elke gebruiker van 02 tot en met 95.

## Een tag toevoegen

1. Toets in code gebruiker 01 als het systeem uit staat gevolgd door 'menu' daarna het cijfer 8.

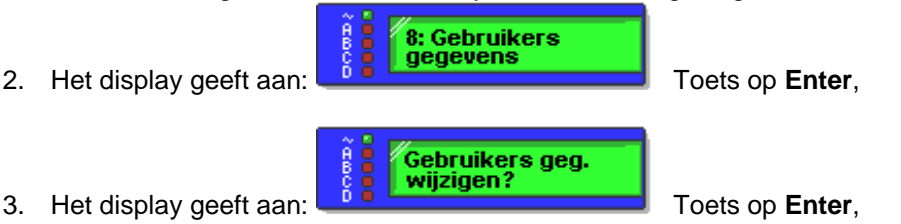

4. Het display geeft aan U kunt nu van de **A** en **B** toetsen gebruiker maken om de gewenste gebruiker te selecteren. In dit voorbeeld is dat gebruiker 3.

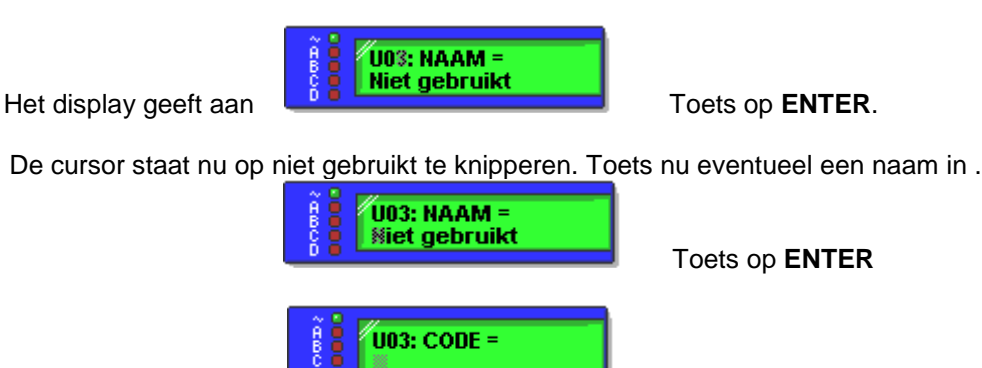

U0%: NAAM =

- 5. Het display geeft aan
- 6. Houdt nu de Tag voor het venster aan de linker zijde waar 931 staat en de Tag wordt ingelezen.
- 7. Ga vervolgens verder zoals in de gebruikers handleiding "Wijzigen? aanpassen gebruikers codes" staat, Maar Vergeet U niet de Tag aan een partitie te koppelen!!!

#### Een tag verwijderen

Nb. Als U een tag verwijderd, verwijderd U ook de gebruikerscode van die gebruiker.

Voer de stappen 1 t/m 4 uit als bij "een tag invoeren".

- 5. Toets ENTER totdat het display aangeeft "U03: TAG WISSEN TOETS 1".
- 6. Toets 1

Het display geeft aan "BEVESTIG".

 Toets weer op ENTER Het systeem verwijderd de tag. (Indien U een toegangscode heeft geprogrammeerd voor deze gebruiker, dan geeft de onderste lijn van het display aan \*\*\*\*\*\*.)

#### 8136l snel tag optie

De 8136 biedt twee verschillende manieren om de Tags te gebruiken.

Optie A: een gebruiker biedt een Tag aan en kan gebruik maken van de inschakel opties; of Optie B: een gebruiker biedt een Tag aan en kan het systeem aan en uit zetten, maar kan niet de andere functies uitvoeren.

Deze laatste optie heet Snel Tag. Deze optie kunt U aan zetten als U direct bij het codes invoeren door A of B in te toetsen met **Enter** doorstapt naar de optie Snel Tag. Hier kunt U de optie aanzetten. Het display geeft dan aan "NIET TOEGEST". Verander dit in "TOEGESTAAN", door de toets A of B in te drukken

Toets daarna weer op **ENTER** om te bevestigen en 3x MENU om weer terug te keren naar de tijd en datum aanduiding.